Procedure.

1. Download log4.jar

http://logging.apache.org/log4j/1.2/download.html

Eg. Z:\temp\apache-log4j-1.2.17.zip with the file log4j-1.2.17.jar

| 🜍 🕞 🖉 🐇 🔹 Computer 🔹 Shared Folders (\\vmware-host) (Z:) 🔹 temp 🔹 apache-log4j-1.2.17 👻 |                         |                   |                     |        |  |
|-----------------------------------------------------------------------------------------|-------------------------|-------------------|---------------------|--------|--|
| File Edit View Tools Help                                                               |                         |                   |                     |        |  |
| Organize 🔻 Burn New folder                                                              |                         |                   |                     |        |  |
|                                                                                         | Name 🔶                  | Date modified     | Туре                | Size   |  |
|                                                                                         | Contribs                | 1/2/2014 9:49 AM  | File folder         |        |  |
| 🗈 🥽 Libraries                                                                           | iii examples            | 1/2/2014 9:49 AM  | File folder         |        |  |
| _                                                                                       | 퉬 site                  | 1/2/2014 9:49 AM  | File folder         |        |  |
| 🖂 📕 Computer                                                                            | 퉬 src                   | 1/2/2014 9:49 AM  | File folder         |        |  |
| 🕀 💒 Local Disk (C:)                                                                     | 🔒 tests                 | 1/2/2014 9:49 AM  | File folder         |        |  |
| General Folders (\\vmware-host) (Z:)     House temp                                     | build.properties.sample | 5/6/2012 12:00 PM | SAMPLE File         | 3 KB   |  |
| F 1.05                                                                                  | 🔮 build.xml             | 5/6/2012 12:00 PM | XML Document        | 32 KB  |  |
| 🗉 📗 2. Database                                                                         | INSTALL INSTALL         | 5/6/2012 12:00 PM | File                | 4 KB   |  |
| 🗉 📗 apache-log4j-1.2.17                                                                 | KEYS                    | 5/6/2012 12:00 PM | File                | 18 KB  |  |
| 🗉 퉲 Bis Summary Report                                                                  | LICENSE                 | 5/6/2012 12:00 PM | File                | 12 KB  |  |
| Client dumps                                                                            | 🔟 log4j-1.2.17.jar      | 5/6/2012 12:01 PM | Executable Jar File | 479 KB |  |

2. Copy log4.jar into the Weblogic domain lib directory.

Eg: <weblogic\_install\_dir>\user\_projects\domains\<CLIENTDOMAIN>\lib\log4j-1.2.17.jar

3. Copy wllog4j.jar into the Weblogic domain lib directory

Go to WL\_HOME/server/lib and copy wllog4j.jar to into DOMAIN\_NAME/lib

Eg: Copy <weblogic\_install\_dir>\wlserver\server\lib\wllog4j.jar

into

<weblogic\_install\_dir>\user\_projects\domains\<CLIENTDOMAIN>\lib

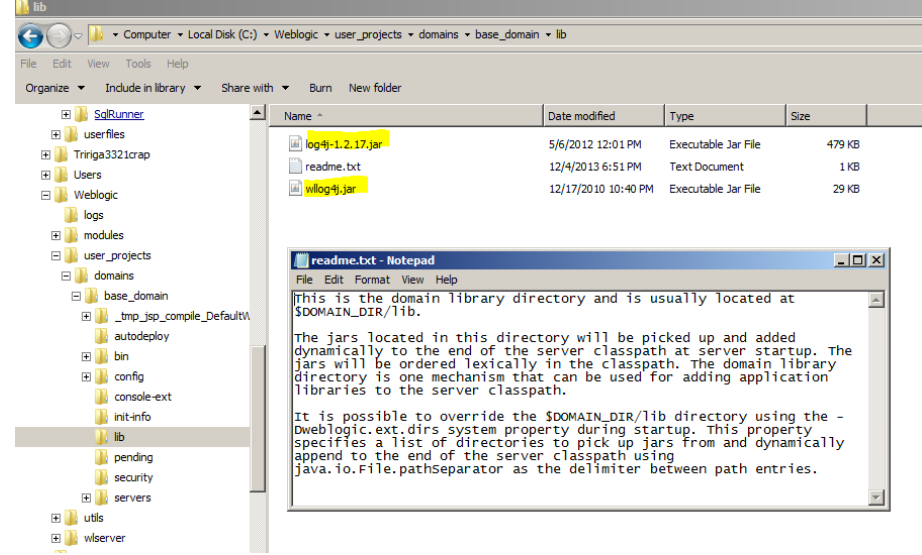

## NOTE:

Dweblogic.ext.dirs system property could prevent the jar files being loaded at startup.

- 4. Log onto Weblogic Console enable Log4J logging
- i. Log on to Weblogic admin Console

http://servername:port/console/login/LoginForm.jsp

- ii. Click Environment (Left Panel)
- iii. Click Server (Right Panel)
- iv. Select Server (example: ÁdminServer)

| <b>A - - - - - - - - - -</b>                                                            |                                          |                                                     |                                            |                                            |                                          |                           |                 |          |
|-----------------------------------------------------------------------------------------|------------------------------------------|-----------------------------------------------------|--------------------------------------------|--------------------------------------------|------------------------------------------|---------------------------|-----------------|----------|
| Summary of Servers - base_domain - WLS Console - V                                      | Windows Internet Explo                   | rer                                                 |                                            |                                            |                                          |                           |                 |          |
| 😋 😔 🗢 🖬 http://vm2008x64:7001/console, 🔎 💌 🔕                                            | 🗟 👉 🗶 <u>8</u> Goog                      | jle i                                               | TRIRIGA Admin Cons                         | iole 👔 Data M                              | lodeler - IBM TRIRIGA                    | 🚺 Summary of S            | Servers - ba 🗙  | <u>_</u> |
| File Edit View Favorites Tools Help                                                     |                                          |                                                     |                                            |                                            |                                          |                           |                 |          |
|                                                                                         | Administration Co                        | nsole                                               |                                            |                                            |                                          |                           |                 | ç        |
| Change Center                                                                           | 🏦 Home Log Out Preferences 🔤 Record Help |                                                     |                                            |                                            |                                          |                           |                 |          |
| View changes and restarts                                                               | Home >Summar                             | y of Servers                                        |                                            |                                            |                                          |                           |                 |          |
| Configuration editing is enabled. Future                                                | Summary of Ser                           | vers                                                |                                            |                                            |                                          |                           |                 |          |
| modify, add or delete items in this domain.                                             | Configuration                            | Control                                             |                                            |                                            |                                          |                           |                 |          |
| Domain Structure base_domain D=Environment ServersClustersUrtual Hosts                  | A server is an in<br>This page summ      | nstance of WebLogic Ser<br>narizes each server that | ver that runs in its<br>has been configure | own Java Virtual M<br>ed in the current We | achine (JVM) and h<br>ebLogic Server dom | as its own confiç<br>ain. | guration.       |          |
| Migratable TargetsCoherence ServersCoherence ClustersMachinesWork ManagersWork Managers | Customize th                             | nis table<br>red - More Columns E                   | xist)                                      |                                            |                                          | Showing 1 to              | 1 of 1 Previous | s   Nevt |
| Startup and Shutdown ClassesDeployments                                                 | □ Name 🖉                                 | •                                                   | Cluster                                    | Machine                                    | State                                    | Health                    | Listen Port     |          |
| Security Realms                                                                         | AdminSe                                  | rver(admin)                                         |                                            |                                            | RUNNING                                  | 🖋 ок                      | 7001            |          |
| How do I 🗉                                                                              | New Clon                                 | e Delete                                            |                                            | 1                                          |                                          | Showing 1 to              | 1 of 1 Previous | s   Next |

v. Click the logging tab

| Configuration | Protocols | Logging | Debug | Monitoring | Control | Deployments | Services | Security | Notes |
|---------------|-----------|---------|-------|------------|---------|-------------|----------|----------|-------|
| General HT    | ТР        |         |       |            |         |             |          |          |       |
| Save          |           |         |       |            |         |             |          |          |       |

- vi. Scroll down to Advanced and click.
- vii. Change Logging implementation to Log4J

| 街 Date Format                | MMM d, yyyy h:mm:ss a z | The date format pattern used for rendering dates<br>in the log. The DateFormatPattern string conforms                                                                                                    |  |  |
|------------------------------|-------------------------|----------------------------------------------------------------------------------------------------|--|--|
| , determ                     |                         | to the specification of the java.text.SimpleDateFormat class. More Info                                                                                                    |  |  |
| Minimum<br>severity to log:  | Info                    | The minimum severity of log messages going to all log destinations. By default all messages are published. More Info                                                                                                    |  |  |
| ٷ Logger severi              | ty properties:          | The configuration of the different logger severities<br>keyed by name. The values are one of the<br>predefined Severity strings namely Emergency,<br>Alert, critical, Error, Warning, Notice, Info, Debug<br>Trace. More Info |  |  |
| 🔁 Logging<br>Implementation: | Log4J ▼<br>Log4J<br>JDK | Specifies whether the server logging is based on a<br>Log4j implementation. By default, WebLogic<br>logging uses an implementation based on the<br>Java Logging APIs which are part of the<br>JDK. More Info                  |  |  |

viii. Save and restart.

After restart you should see that the server.log file is recording and you can alter the logging via the TRIRIGA admin console.